データベース

v75 新機能

2009年6月3日

# テーブルまたはテキストから値一覧を作成する

TNTmipsで図形オブジェクト用に属性のリレーショナル構 造を設計する際、値一覧を使用するために必要なテーブルやリ レーションを設定することができます。自分のリレーショナル 属性構造を設定する場合、値一覧を有効に使用するには外部 キーと主キーの関係について計画および理解することが必要 です。しかしながら、自分の属性構造の中に値一覧を設計する 場合でも、必要に応じて追加したり、値一覧ウィザードを用い て既存の文字フィールドから引き出したりする場合でも、値一 覧を属性の割り当てに用いるのは簡単です。

TNT 製品のリレーショナルデータベース構造やアタッチメントタイプに 関する詳しい情報ついては、テクニカルガイドの「データベース:値一 覧のリレーショナル構造 (Database: Picklist Relational Structure)」およ び「地理属性の管理 (Managing Geoattributes)」というチュートリアル 冊子をご覧下さい。

このテクニカルガイドでは、既存のテキストファイルや自分 の図形オブジェクトと関連付けがまだなされていないデータ ベーステーブルから値一覧を作成する方法について説明して います。他にも値一覧に関連するテクニカルガイドが多数あ り、中にはこのテクニカルガイドよりも自分の要求に合った ものがあるかもしれません。テクニカルガイドの「データベー ス:新規の値一覧を作成するウィザード (Database: Wizard to Creat a New Picklist)」では、値一覧ウィザードの機能や使用 について説明しています。テクニカルガイドの「データベー ス:シェイプファイルに値一覧を作成する (Database: Create a Picklist for a Shapefile)」では、シェイプファイルのまま元の フォーマットで使われている属性の割り当てや変更に使用で きる値一覧の作り方について記述しています。

値一覧を使用する一番シンプルなデータベース構造は、下図 のように2つのテーブルがある場合です。テーブルの1つは 自分の図形要素に直接アタッチされるレコードを持ち、もう1 つのテーブルは「リレートのみ」の値一覧テーブルで、これら のレコードに値を提供します。値一覧テーブルは「リレートの み」のテーブルで、要素に直接アタッチするテーブルはその中 の1つのフィールドの値を値一覧から与えられます。

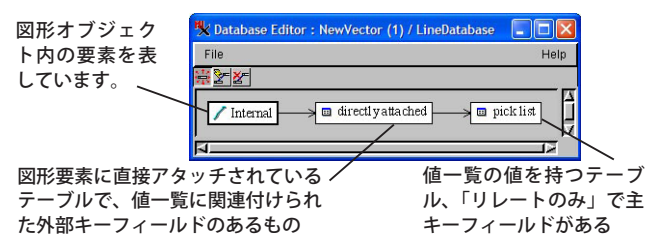

## インポートまたはコピーによって値一覧テーブル を作成する

値一覧は、テキストファイルもしくは独立したデータベース テーブル (図形要素と関連付けられていないテーブル)にある 値から作成することができます。まず初めのステップは、使用 したい値の入った値一覧テーブルを目的のベクタやシェイプ、 CAD データベースに取り込むことです。この方法には、リレー ショナルデータベースの構造やリンクに関する知識を必要と します。これらの方法は、要素のない新規オブジェクトや要素 はあるが属性が割り当てられていないオブジェクトに対して 値一覧を作成する際に適用可能です。 新規オブジェクトに値一覧を追加する方法は、使用する属性 値がテキスト形式なのかデータベーステーブル形式なのかに よって異なります。

**インポート** 値がテキストファイル形式の場合は、TNT インポートプロセスを使って希望するデータベース内に新規の値 一覧テーブルを作成します。

地理データのインポート (Importing Geodata)」というチュートリアル 冊子にある演習「DB-TEXT からデータベーステーブルをインポートする (Import a Database Table from DB-TEXT)」をご覧ください。

テーブルのコピーまたは追加 <データベース・エディ タ (Database Editor) >ウィンドウの [ファイル / テーブルのコ ピー (File/Copy Table)] メニューを使うか、<表示マネージャ (Display Manager) >ウィンドウでマウスの右クリックをする と表示される [テーブルの追加 (Add Table)] メニューを使いま す。

リレーショナルデータベースの管理 (Managing Relational Database)」と いうチュートリアル冊子にある演習「テーブルの追加 (Adding Tables)」 をご覧ください。

新規テーブルの<テーブルプロパティ (Table Properties) > ウィンドウを開き、[テーブル (Table)] タブパネル上でアタッ チメントタイプを「リレートのみ (Related Only)」に設定して

ください。このテーブルアタッ チメントタイプは値一覧テーブ ルに必要です。テーブルをイン ポートすると「リレートのみ」 のアタッチメントタイプが自動 的に設定されます。値一覧に適 用したいフィールドを、主キー

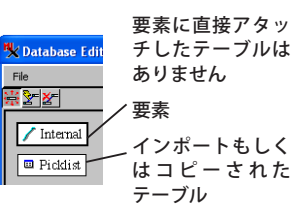

フィールとして指定することも忘れずに行ってください。

### 直接アタッチされた属性テーブルを作成する

値一覧として使用するには、新規に作成した値一覧テーブル は属性テーブルに関連付けられなければなりません。この新規 の属性テーブルは、図形要素に直接リンクしたテーブルを作成 するために TNTmips で使った同じ<新規テーブル (New Table) >ウィザードを使って作成します。このテーブルは、オブジェ クト内に図形要素を作成・編集する際、値一覧から割り当てら れる値をもつ文字フィールドのあるテーブルです。

<新規テーブル>ウィザードは、<データベース・エディ タ (Datbase Editor) >ウインドウもしくは<表示マネージャ> 内のデータベースレベルでマウスの右クリックをすると表示さ れるメニューから開くことができます。いずれの方法でも<新 規テーブル>ウィザードが開き、初めのパネルで<ユーザ定義 (User Difined) >テーブルを作成することができます (テクニカ ルガイドの「データベーステーブルの作成ウィザード (Database

Table Creation Wizard)」を参照)。次 のウィザードパネルでこの属性テーブ ルの名前と説明を入力します。次のパ ネルでは、新規の属性テーブルにおい てリンクする図形要素にそのレコード

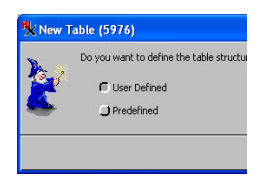

をどのようにリレートするかを設定します (右図参照)。自分の図形要素がベクタもし くはシェイプオブジェクトの場合、[要素 ごとに1つのレコード、要素の数=レコー ドの数 (One record per element, element

number equals record number)]を選びます。 図形要素がCADオブ ジェクトの場合は、[要 素ごとに1つのレコー ド、レコードごとに1

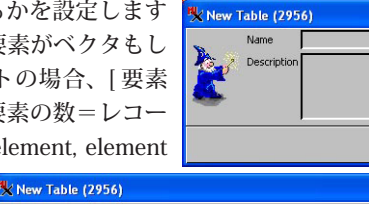

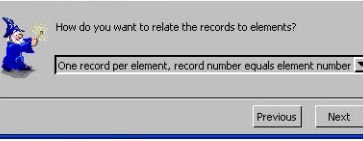

つの要素 (One record per element, one element per record)] を 選びます。テクニカルガイドの「データベース:値一覧のリレー ショナル構造」に、より詳しい情報と使用可能なアタッチメン トタイプに関する記述があります。

属性テーブルの設定が完了すると、<新規テーブルのプロパ ティ (New Table Properties) >ウィンドウが自動的に開きます。 このウィンドウで、直接アタッチする属性テーブル内に欲しい フィールドを追加します。値一覧の値やスタイルに接続し値 一覧が入力される文字フィールドを含めます。1つ目のフィー ルドを追加すると<新規テーブルのプロパティ>ウィンドウ の[テーブル]タブパネルは[フィールド (Field)]タブパネルに 自動的に切り替わります。このパネル上の[キーにリレートす る (Relate to key)]メニューオプションを使って、値一覧テーブ ルに作成した主キー文字フィールドに、選択した外部キー文字 フィールドを接続します。この接続もしくは関連付けによって この値一覧が開き、自分の編集やディスプレイ操作でその値や 関連づけられたスタイルがワンクリックで使用できるようにな ります。

#### 複数の値一覧を作成する

直接アタッチする属性テーブルにおいて1つ以上の文字 フィールドが外部キーフィールドになれ、値一覧テーブルに接 続することができます。値一覧の値が既に電子形式で存在して いる場合は、前述のインポート/コピーの手順を使用すること ができます。追加の値一覧を作成しているので、既に直接アタッ チされた属性テーブルがあるかと思います。そこに別の文字 フィールドを追加し、前に説明したとおり関連付けを設定しま す。<プロパティ (Properties) >ウィンドウを開き[フィール ドの追加 (Add Field)] ボタンをクリックして、直接アタッチす るテーブルに新規の文字フィールドを追加します。この新規の フィールドを2番目(もしくは3番目…)の値一覧テーブルの 主キーに前述の方法 [[キーにリレートする]メニューオプショ ンを使用)で接続します。新規の値一覧の値が電子形式でない 場合は、値一覧ウィザードを使って新規の値一覧テーブルを作

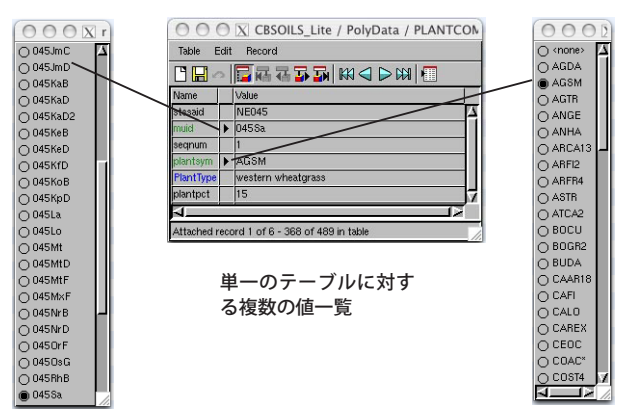

成します(テクニカルガイドの「データベース:新規の値一覧 を作成するウィザード」を参照)。

# 値一覧テーブルにスタイルを 追加する

<テーブルプロパティ>ウィンドウ 内の[値一覧の設定 (Setup Picklist)] ボ タンを使って、値一覧テーブル内の各々 の値にスタイルを追加することができ ます。値一覧のある全フィールドに対 して、スタイルの追加・編集を行うこ とができます。スタイルの追加・編集は、 値一覧ウィザードを使って値一覧テー

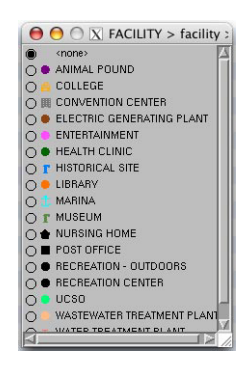

ブルを作成した後でも追加ステップの中で行うことができます (テクニカルガイドの「データベース:新規の値一覧を作成す るウィザード」を参照)。あるいは、スタイルしたい図形オブ ジェクトの[レイヤコントロール]から始まるやり方でもスタ イルを設定することができます。スタイルの設定と、そのスタ イルを特定の属性に割り当てる手順は、両方とも同じインター フェースを使用します。これらの手順によってスタイル割り当 てテーブルが作成されます。このスタイル割り当てテーブルは、 要素の描画に使う<レイヤコントロール>の適切な要素パネル で Style フィールドメニューオプションから選択されなければ いけません。両方の手順とも作成するスタイル割り当てテーブ ルをこの Style メニューオプションに自動的に追加します。

チュートリアル冊子「スタイルの作成および編集」をご覧ください。

#### 値一覧テーブルの編集

値一覧テーブルはいつでも簡単に編集することができます。 直接アタッチする属性テーブルの<テーブルプロパティ>ウィ ンドウを開きます。[値一覧の設定]ボタンをクリックし、<値 一覧の編集 [Edit Picklist] >ウィンドウを開きます。値一覧テー ブル内の既存の値を編集するか、さらに値を追加します。既存 のあるいは新規の値一覧の値に使用するスタイルの作成もしく は割り当てを行うウィンドウやツールに、このウィンドウから アクセスできます。

標準のテーブル編集の方法を使用して、値一覧のフィールド を追加したり既存のフィールド値を変更することもできます。 値一覧ではなく値一覧テーブルを使うだけで良いのです。

「リレーショナルデータベースの管理」というチュートリアル冊子にある 演習「既存テーブルの修正 (Modifying an Existing Table)」を参照してく ださい。